## エクノス駐車場管理ソフト操作説明書(例)

※実在する駐車場ではありません。 すべてマウスだけで操作可能です。

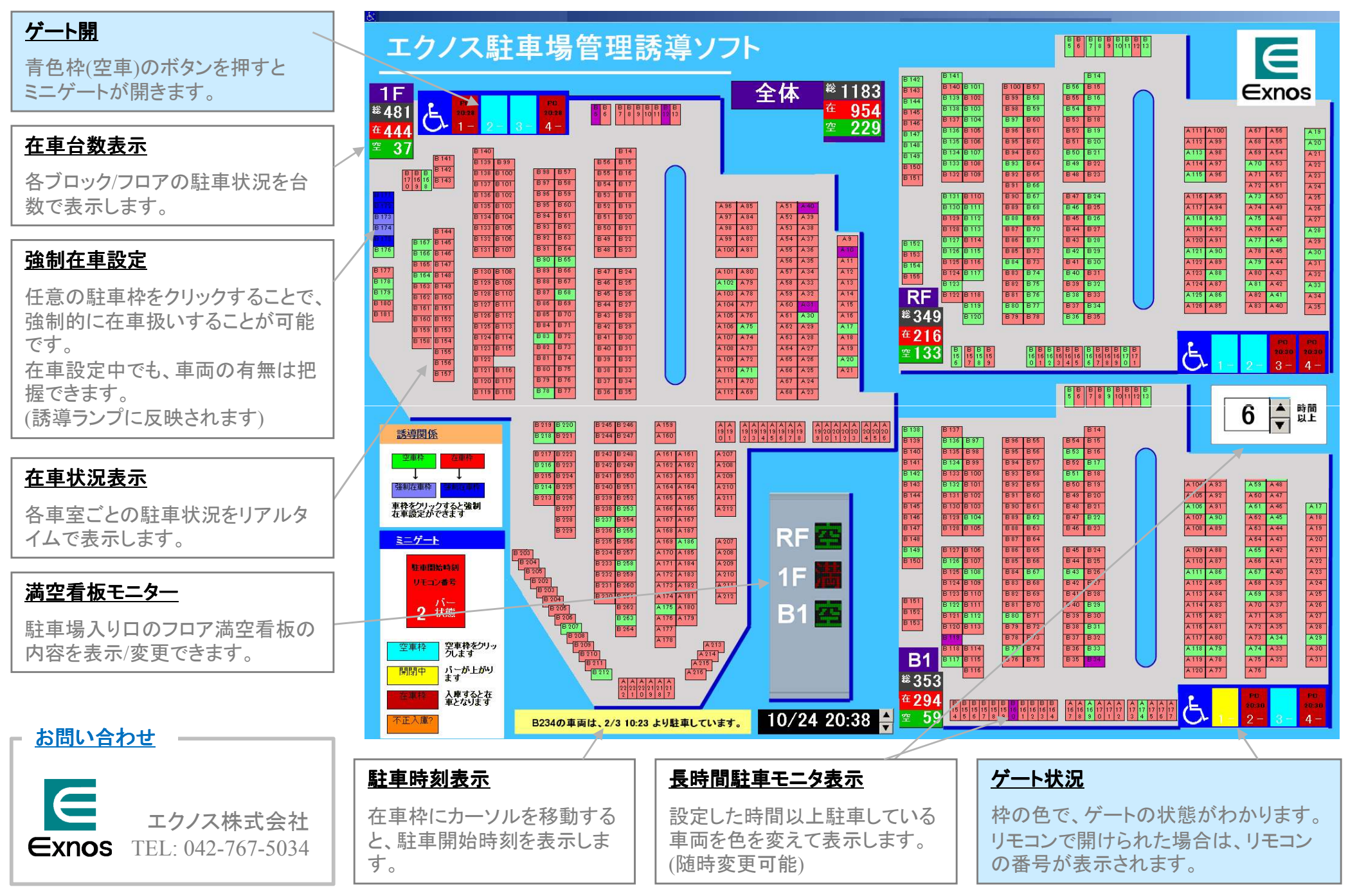